1. Upon logging into the Resident Connect portal, the message below may appear, you will need to acknowledge and click **CONTINUE** 

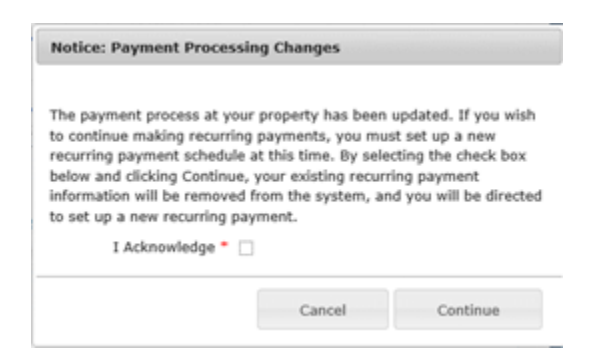

- 2. Then, click Setup Recurring Payments in the right hand menu
- 3. From the Payment Method page, click Manage Payments

| Payment Method                          |                                                                                        |
|-----------------------------------------|----------------------------------------------------------------------------------------|
| Clicking the Manag<br>recurring payment | e Recurring Payments button will redirect you to a secure payment page to set up<br>s. |
| Profit Stary O                          |                                                                                        |

- 4. You will be redirected to your payment provider's secure payment page and will need to enter in the amount you would like to pay & click **SUBMIT**
- 5. If you are logging in for the first time, you will need to click **CREATE ACCOUNT**

| NPMA                                                           |                                                                                                    |  |  |  |  |  |
|----------------------------------------------------------------|----------------------------------------------------------------------------------------------------|--|--|--|--|--|
| € Autor                                                        | ad Property Management Annotation, Inc. N<br>and Affiliated Companyon<br>Contraction (Contraction)             |  |  |  |  |  |
|                                                                |                                                                                                    |  |  |  |  |  |
| Welcome to the National Property                               | y Management Associates Online Payment Portal!                                                                 |  |  |  |  |  |
| Please sign in to make a payment, view payment history or mana | age payment accounts. You can also make a quick payment without signing in by clicking on<br>the button below. |  |  |  |  |  |
| To protect your account from unauthorized access, your se      | ession will be closed after a period of inactivity. If your session ends, log in again.                        |  |  |  |  |  |
|                                                                | PAY NOW .                                                                                                    |  |  |  |  |  |
|                                                                |                                                                                                    |  |  |  |  |  |
| Returning Users:                                               | 1                                                                                                    |  |  |  |  |  |
|                                                                | Enter Password                                                                                                 |  |  |  |  |  |
|                                                                | Forgot unemane or password?                                                                                    |  |  |  |  |  |
|                                                                | LOGIN F                                                                                                    |  |  |  |  |  |
|                                                                | Create Account                                                                                                 |  |  |  |  |  |

6. You will need to fill in the fields highlighted in red

| User Registration     |                   |
|-----------------------|-------------------|
|                       |                   |
| Is Business Account:  |                   |
| Osername              |                   |
| First Name:           |                   |
| Last Name:            |                   |
| Secret Question:      |                   |
| Secret Answer         | ()                |
| Confirm Secret Answer |                   |
| Address               |                   |
| Suite/APT#            |                   |
| City                  |                   |
| State/Region:         |                   |
| Postal Code:          |                   |
| Country               | USA .             |
| Phone.                |                   |
| Drivers License:      |                   |
| DL, State             | - Select - •      |
| Social Security:      |                   |
| Email Address         |                   |
| Confirm Email Address |                   |
|                       | CANCEL REDUCTER . |
|                       |                   |

- 7. Once all required information is filled in, click **REGISTER**
- 8. You will then receive a confirmation email with your temporary password
- 9. Return to the Login Page to enter your Username & Temporary password

| Password                                             |                                                                                                    |
|------------------------------------------------------|----------------------------------------------------------------------------------------------------|
| Current Password<br>New Password<br>Confirm Password | Password must be at least eight characters long and contains upper and<br>been case characters as well as digits and must not contain your user<br>name. |

10. Once you are logged in, you will need to ADD PAYMENT OPTION

| d Payment Option   |          |    |   |               |                 |     |   |
|--------------------|----------|----|---|---------------|-----------------|-----|---|
|                    |          |    |   |               | Same as profile |     |   |
| Payment Type:      | Bank     |    |   | Address:      |                 |     |   |
| Account Type:      | Checking |    |   |               |                 |     |   |
| Name On Account    |          | 18 |   | City.         |                 | _   |   |
| Routing Number     |          |    | 0 | State Region: | - Select        | -1  |   |
| Account Number:    |          |    | 0 | Zup.          | 1               |     |   |
| Account Nick Name: |          |    |   | Country:      | USA             | •   |   |
|                    |          |    |   |               | 8               | 100 | _ |

- 11. Enter in all account information highlighted in red, then click **ADD PAYMENT** (*This information will now be saved to be used for future payments*)
- 12. You will now be able to select this account to schedule your Recurring Payment. Once all required fields are entered, click **CONTINUE**

| an Astronom                  | 25(54)                       |                    |   |  |
|------------------------------|------------------------------|--------------------|---|--|
| Pay This Amount:             | \$1.00                       |                    |   |  |
| Pay From Account             | - Select -                   | ADO PAYMENT OPTION | 1 |  |
| Payment Date:                | 1516/2017                    |                    |   |  |
| Click here if you would like | to make this a recurring pay | ment               |   |  |
|                              | Frequency: Once              | a Month •          |   |  |
|                              | Payment Day: Last 0          | ey •               |   |  |
|                              | Start Date: 11/00/           | 2017 1             |   |  |
|                              | Of Payments: 12              |                    |   |  |
| Next                         | Payment Date: 1100           | 2017 1             |   |  |
| -                            | Inite Payment:               |                    |   |  |
| Include a Single             | Payment Now:                 | •                  |   |  |
|                              |                              |                    |   |  |

13. The *Confirmation Payment* page appears, verify the data entered, read through the *Authorization Agreement* and click **AGREE & SUBMIT** 

| Confirmation                                                                                                    |                                                                                                    |   |
|----------------------------------------------------------------------------------------------------|----------------------------------------------------------------------------------------------------|---|
| Single payment confirmation text. Recurring payment confirmation                                                                                                    | n text.                                                                                                    |   |
| Amount                                                                                                    | \$1.00                                                                                                    |   |
| To Account                                                                                                    | Location 1                                                                                                    |   |
| From Account:                                                                                                    | test account                                                                                                    |   |
| Next Recurring Payment:                                                                                                    | \$1.00 - Once a Month on the Last Day                                                                                                    |   |
| include a Single Payment Now:                                                                                                    | Yes                                                                                                    |   |
| Authorization Agreement:                                                                                                    |                                                                                                    |   |
| I, growthorize to o indicated above.                                                                                                    | electronically debit my account for the amount                                                                                                    | ~ |
| I agree to have sufficient funds in my account for the tra<br>institution may access fees if there are insufficient funds<br>responsibility of 6c uname to pay any transaction fees th | ensection above, and understand that my financial<br>i in my account. It acknowledge that it will not be the<br>hat may be assessed by my financial institution. |   |
| In the case of a returned transaction, I authorize the res<br>additional debit of the above account up to the state ma                                                                 | submission of the entry and, as applicable, an<br>aximum return fee amount.                                                                                      |   |
| My entry of the information above and the acceptance or transaction.                                                                                                    | f this agreement shall be my signature to execute this                                                                                                    |   |
| The acceptance of this agreement may be revoked, prior<br>at the second second second second second second second second second second second second second second second              | r to the processing of this transaction, by contacting us                                                                                                    | ~ |
|                                                                                                    | COLUMN THE OWNER                                                                                                    |   |
|                                                                                                    | CANCEL                                                                                                    |   |
|                                                                                                    | AGREE AND SUBMIT                                                                                                    |   |

14. You will then receive this message:

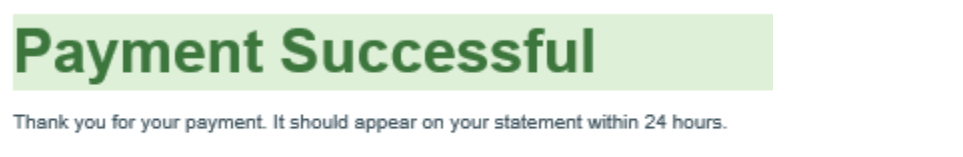

Return to your portal

15. If you would like to view your payment history or make any changes to your account, simply log back into your account or go to: https://smartpay.profitstars.com/express/National%20Property%20Management%20A

| Welcom       | e, Office65 | -8 Not You? Loped + |                                        | MAKE A PAYMENT    | EDIT PAYMENT OPTIONS | EDIT PROFILE |              |
|--------------|-------------|---------------------|----------------------------------------|-------------------|----------------------|--------------|--------------|
| Schedule     | ed Transac  | tions               |                                        |                   |                      |              |              |
| Next Payment | Date        | Amount              | Location                               |                   |                      |              |              |
| In 3 Days    |             | \$1.00              | Edgebrook Ap                           | artment Enter LLC |                      |              | Enabled      |
| In 3 Days    |             | \$1.00              | Edgebrook Apartment Enter LLC          |                   |                      |              |              |
| Transact     | ion History | l                   |                                        |                   |                      |              |              |
| Transaction  | Amount      | Payment Type        | Status                                 | Location          | c                    | Description  |              |
| Today        | \$1.00      | Checking            | Approved Edgebrook Apartment Enter LLC |                   |                      |              |              |
|              |             |                     |                                        |                   |                      |              |              |
|              |             |                     |                                        |                   |                      | FULL TRANSAC | TION HISTORY |